# BANDI DI MOBILITÀ: ERASMUS (ARQUS) – SEMP (SVIZZERA) – ULISSE (EXTRA EUROPA)

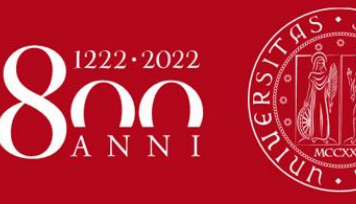

Università degli Studi di Padova

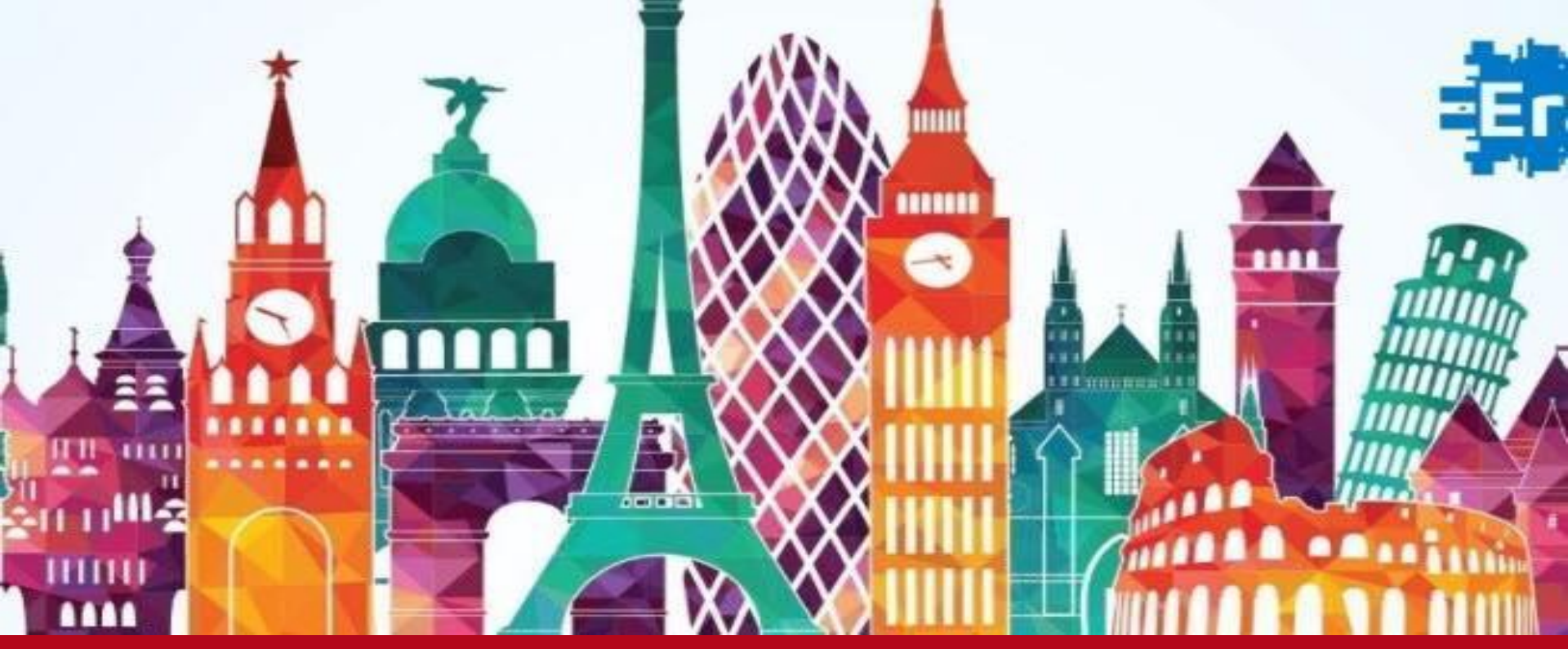

# **Projects and Mobility Office**

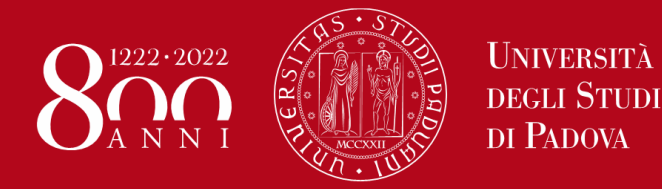

# Perché partire?

Percorso di

**CRESCITA** 

# Professional

- percorso di studi/tirocinio/tesi personalizzato
- studiare materie che non vengono insegnate presso l'Università di Padova
- frequentare centri di eccellenza o specializzati
- scoprire modi diversi di studiare

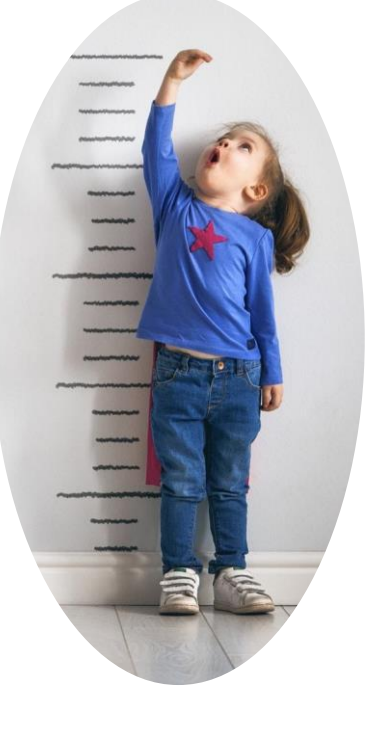

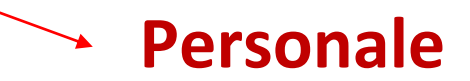

- Conoscere le lingue -> Elasticità e Flessibilità Mentale
- Problem Solving (no problem builder)
- ➢ Resilienza
- ≻ Coraggio (Heroes)

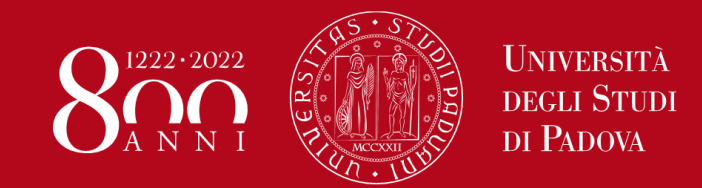

### Uscire dalla comfort zone...

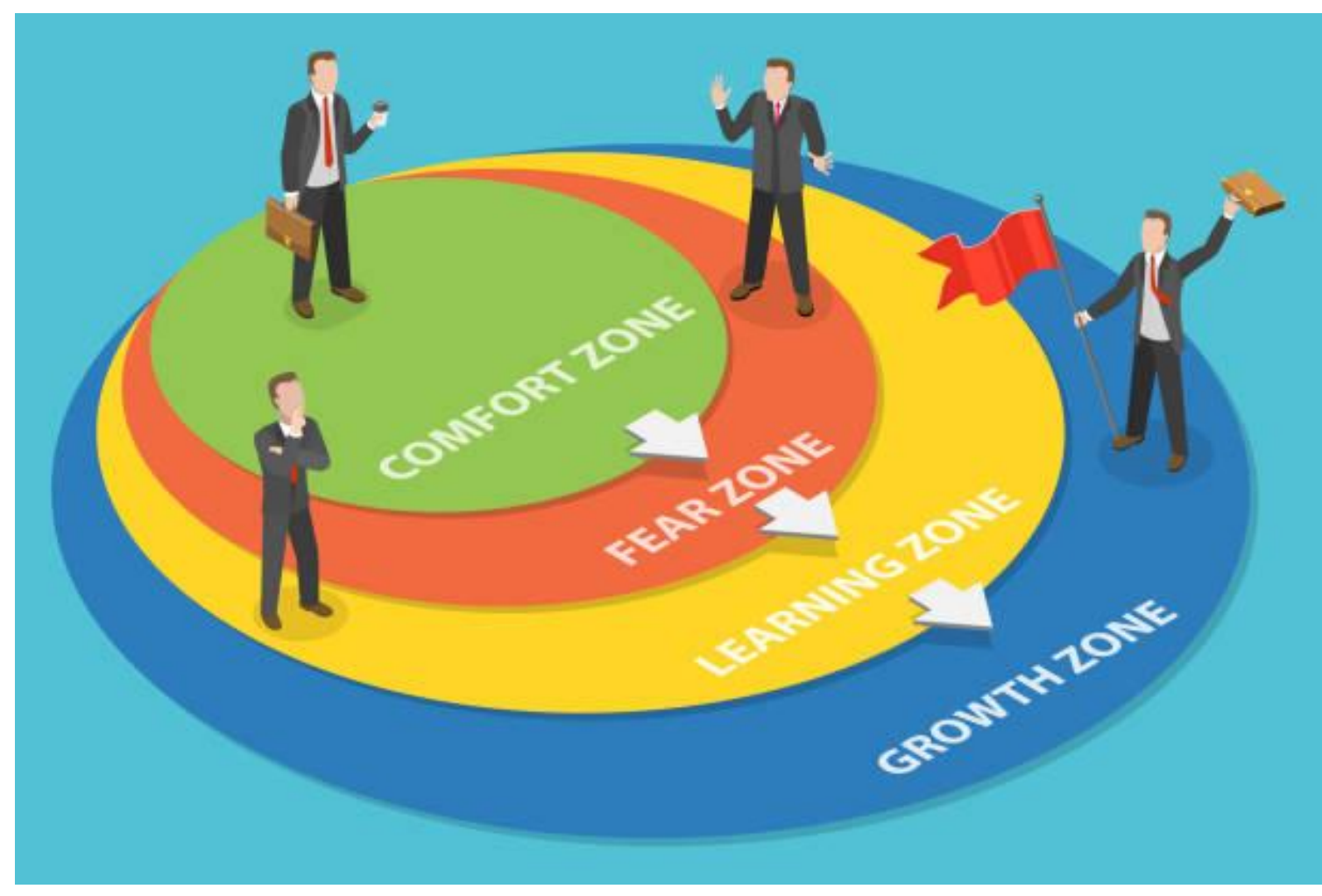

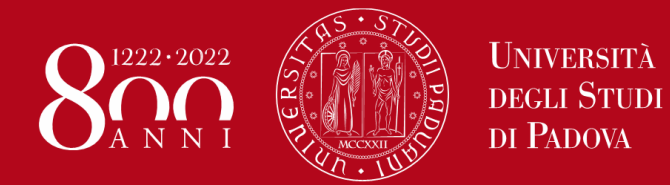

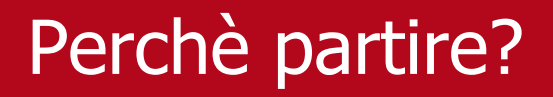

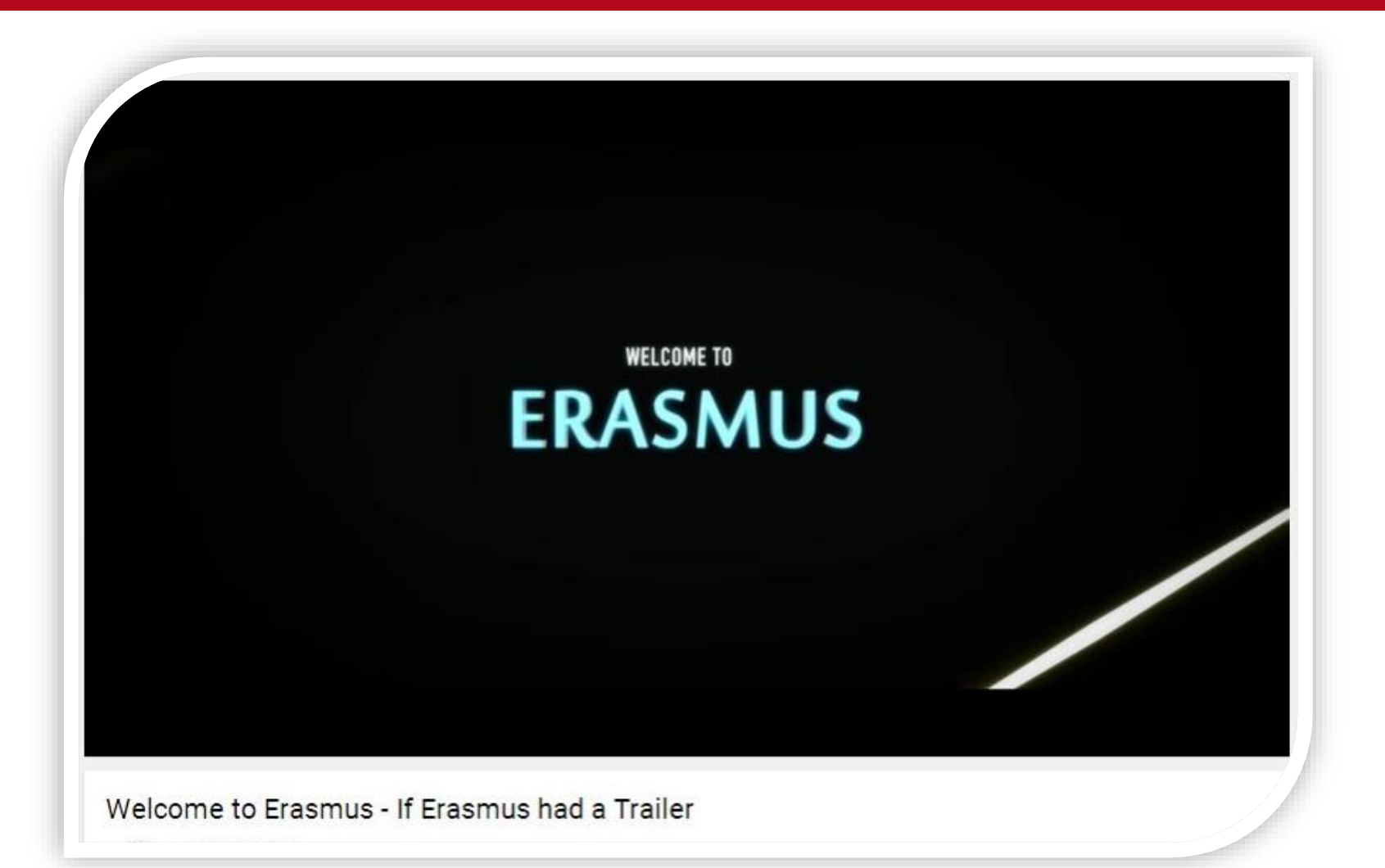

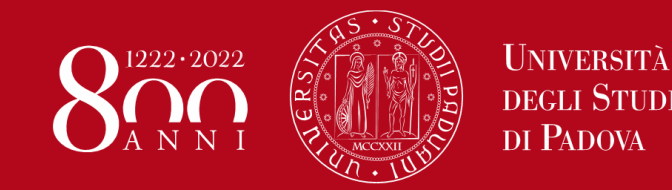

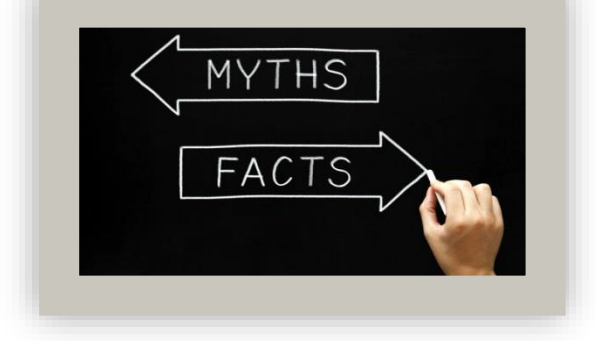

Si va per imparare una lingua

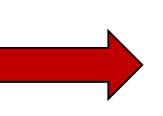

Migliorerai le tue competenze, ma bisogna avere un buon livello già prima di partire - > B1

In Erasmus si perde tempo

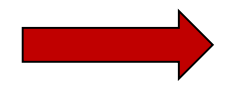

Dipende solo da te!

Erasmus non è per tutti

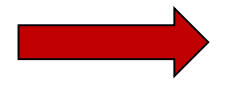

Erasmus è alla portata di tutti

Non vengono riconosciuti gli esami

Pieno riconoscimento di tutti gli esami superati (se concordati prima nel learning agreement)

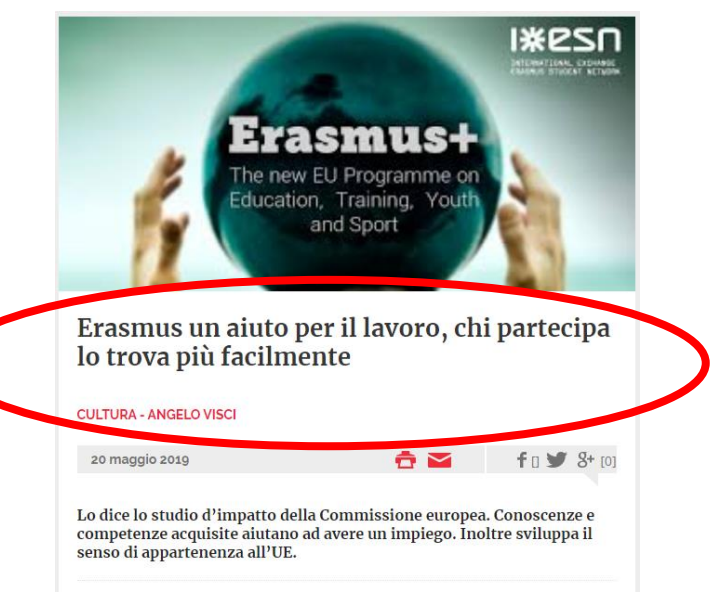

Q TOP NEWS

#### LASTAMPA

#### **ESTERI**

#### Vuoi trovare lavoro? Fai l'Erasmus. Lo dice l'Europa

L'Ue ha commissionato uno studio sul programma di mobilità studentesca nato nel 1987. Prima lo facevano solo i ragazzi, poi è stato allargato a docenti e personale didattico

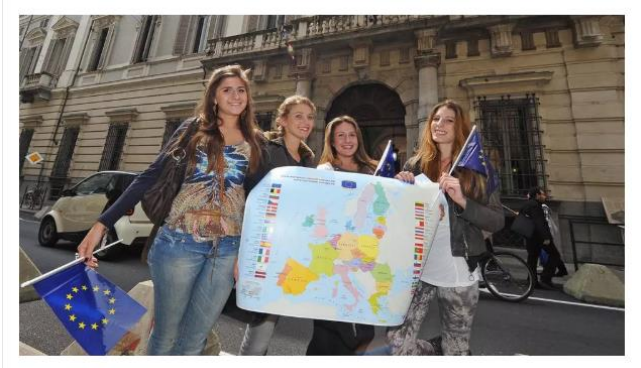

#### EMANUELE BONINI

PUBBLICATO IL ULTIMA MODIFICA 20 Maggio 2019 25 Giugno 2019 ora: 8:06

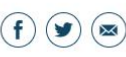

| Quotidiano <sub>it</sub> | SEZIONI      | BLO  | DG       | FATTO TV | 1 | ABBC | )N/ | ATI F | Q   | SHO   | P | PARTEC!PA      |
|--------------------------|--------------|------|----------|----------|---|------|-----|-------|-----|-------|---|----------------|
| Temi del Giorno          | FCA          | • 16 | SN AZ IC | MARINO   | • | ISIS | •   | PREM  | 101 | NOBEL | • | RIFORMA SENATO |
| llFattoQuotidia          | ino.it / Soc | ietà |          |          |   |      |     |       |     |       |   |                |

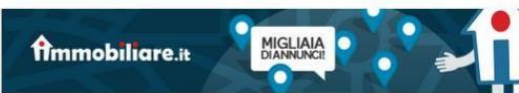

#### Dall'Erasmus sono nati un milione di bambini. E gli ex studenti lavorano di più

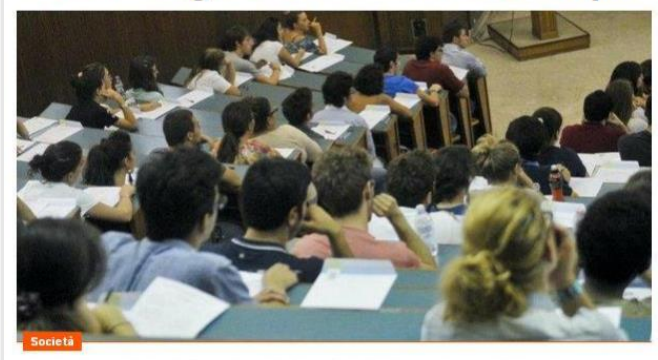

La ricerca condotta dalla commissaria europea all'Istruzione e la Cultura ha coinvolto 34 Paesi. Lo studio ha individuato l'impatto del programma in relazione alle prospettive occupazionali e sociali: il 23% in meno di disoccupazione e uno su tre ha un partner fisso di un'altra nazionalità. Che spesso ha incontrato mentre studiava all'estero

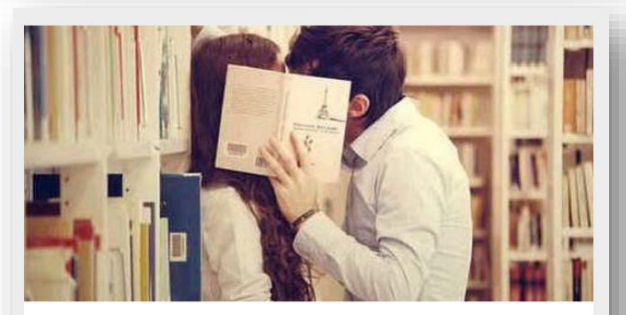

Erasmus come Cupido: uno su quattro trova partner, dal 1987 nati un milione di bambini

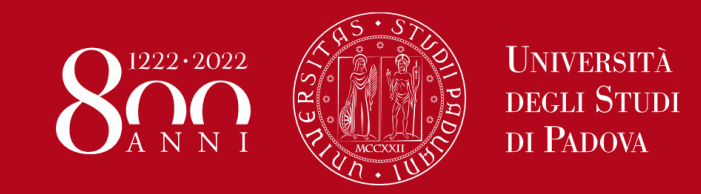

«L'aver studiato all'estero aumenta del **14%** le chance di trovare lavoro già ad un anno dal titolo» (*Almalaurea* - 2018)

«Gli studenti Erasmus hanno il **56%** in meno di probabilità di essere disoccupati a 5 o 10 anni dalla laurea rispetto a chi non lo fa.» (*Erasmus impact study: regional analysis*)

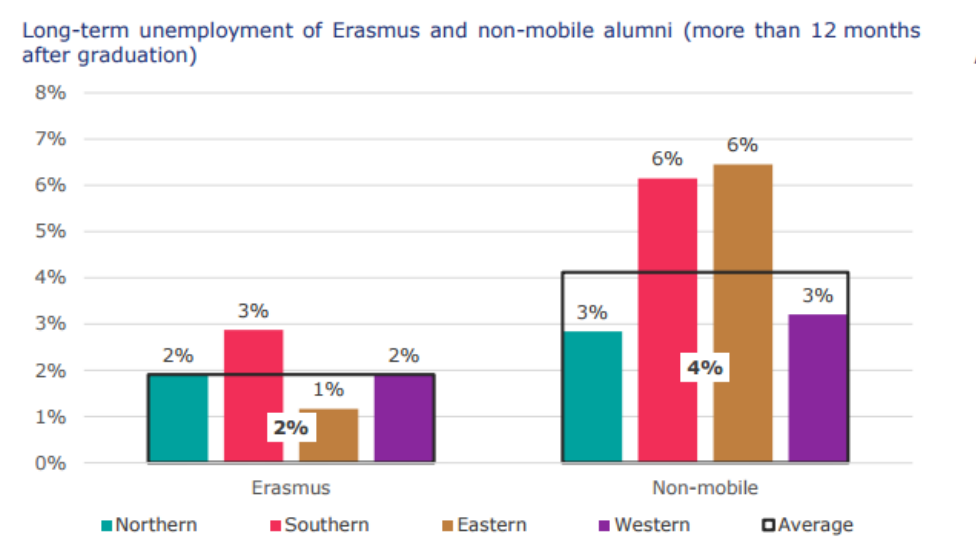

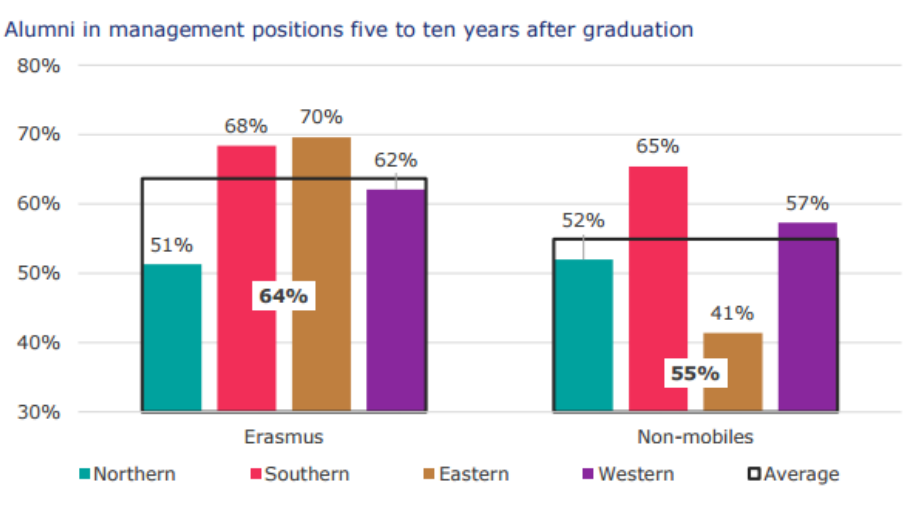

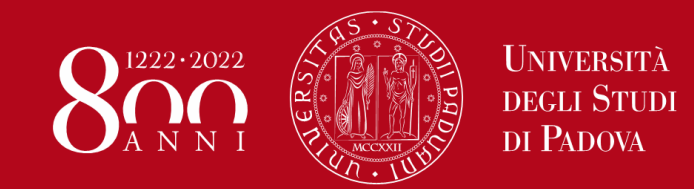

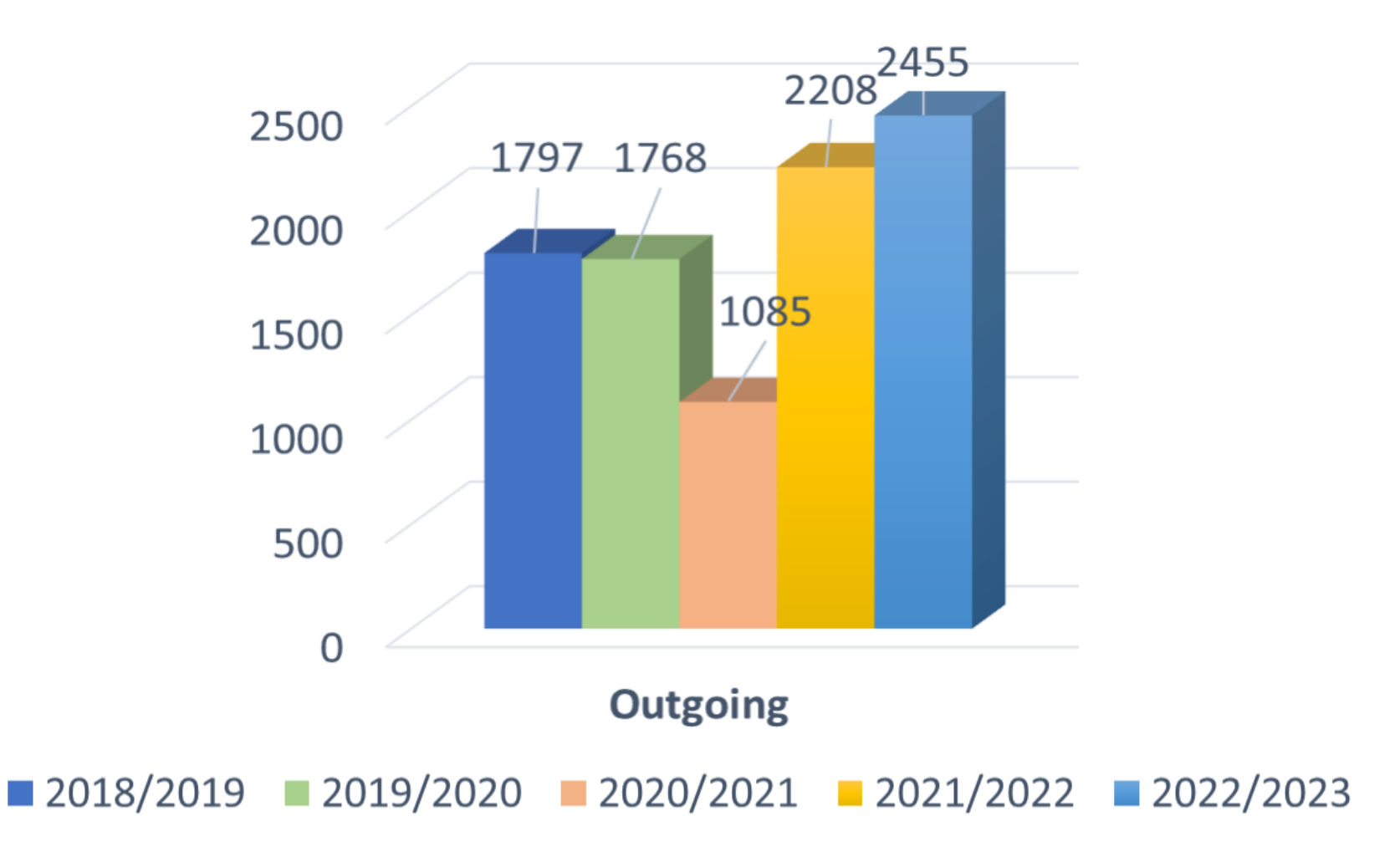

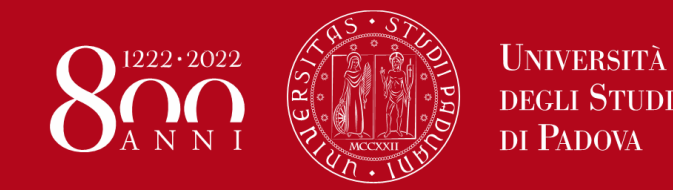

# Programmi di mobilità

# PROGRAMMI DI MOBILITÀ INTERNAZIONALE

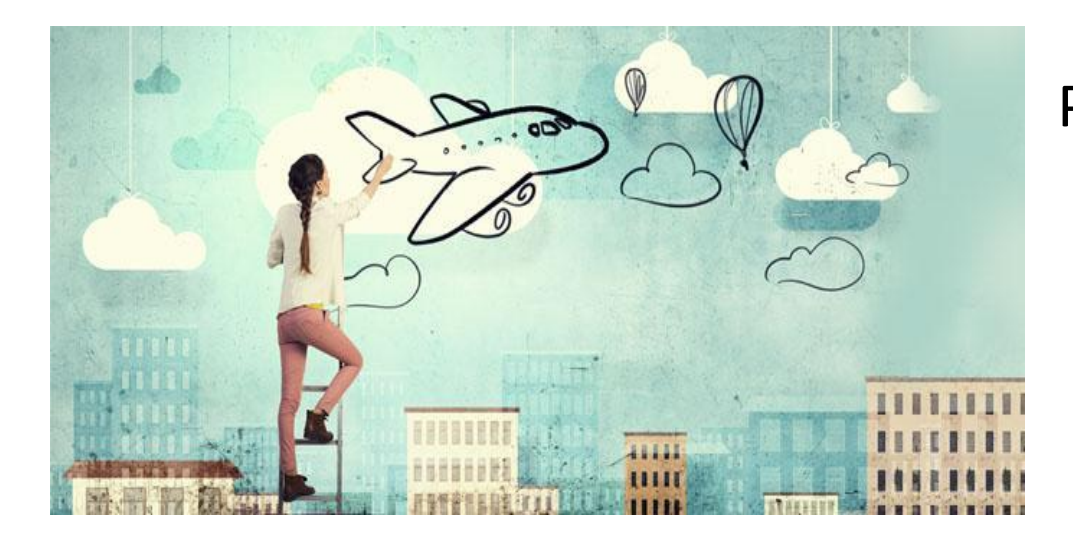

Periodi di studio trascorsi all'estero all'interno di un accordo internazionale tra il nostro Ateneo e l'università ospitante

- > Accesso a tutti i servizi delle università ospitanti senza pagare ulteriori tasse
- Contributo spese (borsa)
- Pieno riconoscimento delle attività didattiche concordate prima della partenza (esami, tesi, tirocinio)

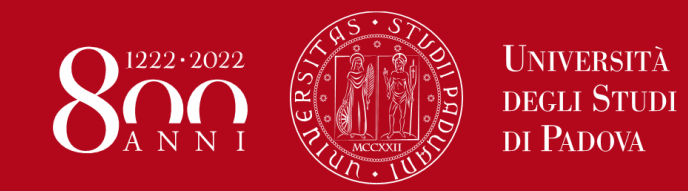

# Programmi di mobilità

# **ERASMUS+ STUDIO – EUROPA e SEMP**

- Mobilità: dai 2 ai 12 mesi
- > Attività: studio, studio+tirocinio, tesi
- Linee guida: <u>https://www.medicinachirurgia.unipd.it/servizi/erasmus-e-internazionalizzazione</u>
- Destinazioni: <u>www.unipd.it/mobility-agreements</u>

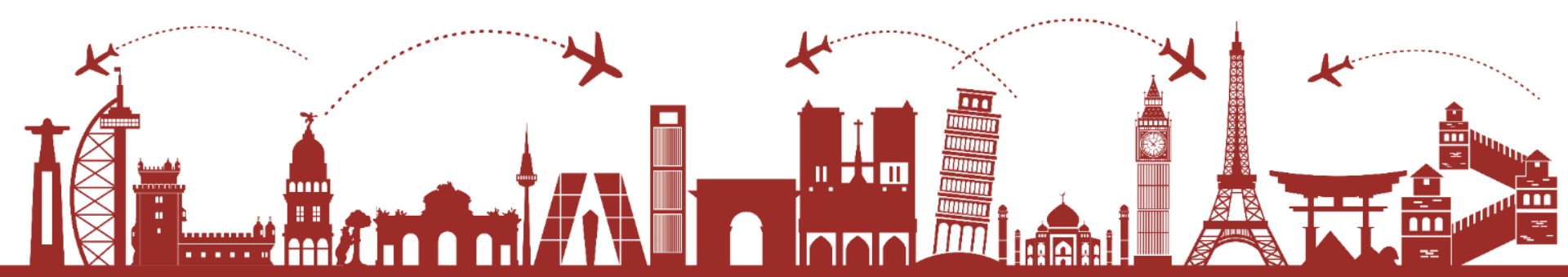

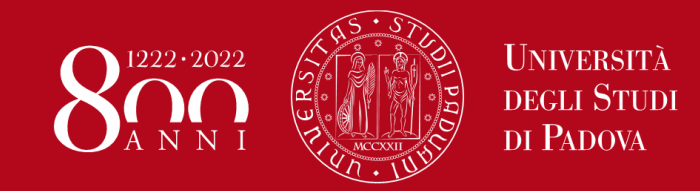

# Finanziamenti

## **ERASMUS+ STUDIO – EUROPA e SEMP**

### Finanziamento europeo:

- > 250/300 euro al mese
- rimborso spese di viaggio da 100 a 250 euro una tantum
- Eventuali integrazioni da 150 a 550 euro/mese

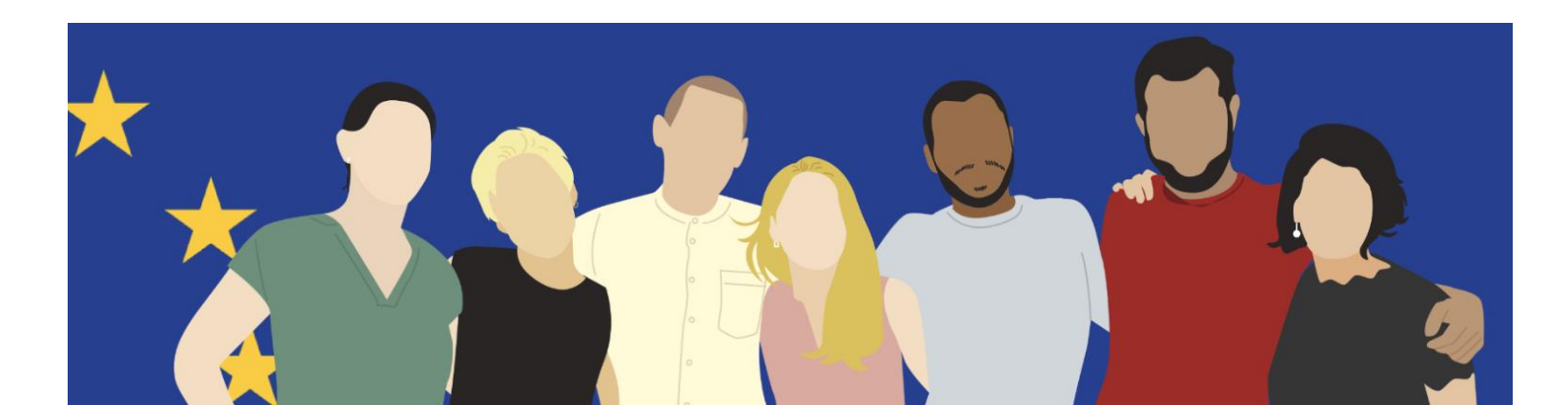

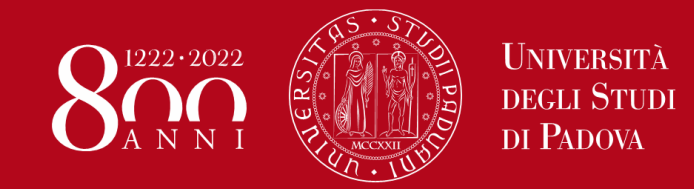

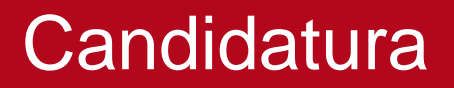

# **Come funziona la candidatura?**

SCADENZE:

Prima chiamata:17 gennaio 2023 Seconda chiamata: 29 marzo 2023 Terza chiamata (solo FA1732, FA1733, ME2193 e FA0243 per tesi): 19 settembre 2023

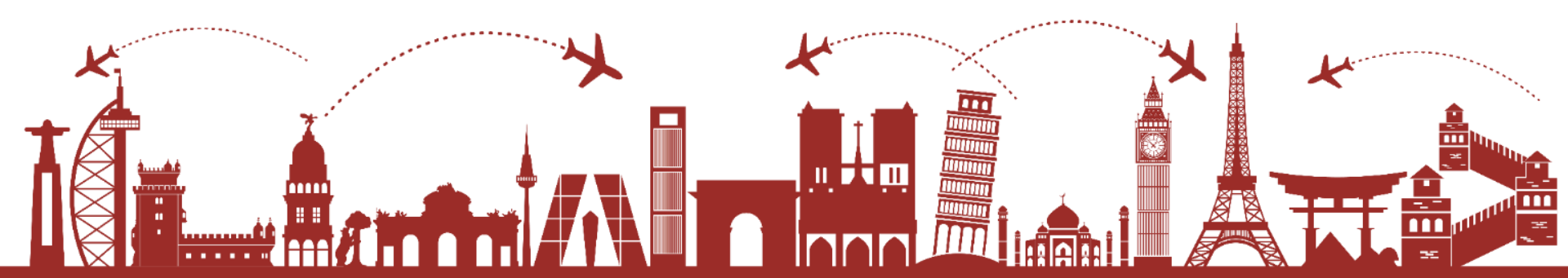

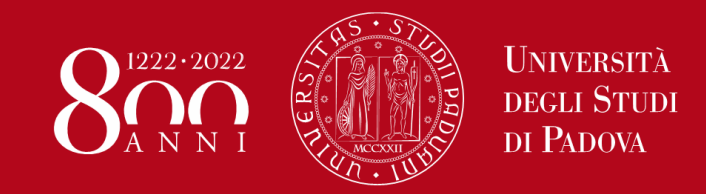

N.B.: IL NUMERO DI CFU VALIDO PER

IL BANDO E' ALLA DATA DEL

30/11/2022!

### Domanda in 3 passi:

1) Compilazione Modulo di Candidatura

2) Upload Allegati

3) Conferma iscrizione al bando

#### 🗕 Candidatura al Bando

Non risulti iscritto al bando.

| Fase                | At | tività                             |              | Info | Stato |
|---------------------|----|------------------------------------|--------------|------|-------|
| Iscrizione al bando | 1  | Compilazione Modulo di Candidatura | obbligatoria |      | 6     |
|                     | 2  | Upload Allegati Iscrizione         | opzionale    |      | A     |
|                     | 3  | Conferma iscrizione al bando       | obbligatoria |      | a     |
| Assegnazione Sede   | 4  | Pubblicazione dati Graduatoria     |              |      | a     |
|                     | 5  | Conferma della sede assegnata      | obbligatoria |      | a     |
|                     | 6  | Compilazione Learning Agreement    | obbligatoria |      | a     |
|                     | 7  | Upload Allegati al rientro         | obbligatoria |      | A     |

#### Legenda:

- 🔒 attività aperta
- attività bloccata
- 🖉 attività completata
- ) ulteriori informazioni

6

### 1 - Compilazione Modulo di Candidatura

Non hai ancora compilato il modulo di candidatura

🖉 <u>compila il modulo</u>

#### Requisiti

ATTENZIONE: per proseguire è necessario dichiarare di essere in possesso dei requisiti indicati come "obbligatori".

| Dichiara di aver preso visione delle n                                                                     | norme che regolano il bando - I hereby declare that I have read the terms and rul                                                                                                    | es regula | ating the preser                                            | nt call(requisito                       | obbligatorio    |  |  |
|----------------------------------------------------------------------------------------------------|----------------------------------------------------------------------------------------------------|-----------|-------------------------------------------------------------|-----------------------------------------|-----------------|--|--|
| Dichiara che frequenterà un periodo                                                                        | ra che frequenterà un periodo di studio all'estero per esami - I hereby declare to attend a study period abroad for exams                                                                                                    |           |                                                             |                                         |                 |  |  |
| Dichiara che frequenterà un periodo                                                                        | di studio all'estero per ricerca/tesi - I hereby declare to attend a study period ab                                                                                                    | road for  | research/final p                                            | project                                 |                 |  |  |
|                                                                                                    |                                                                                                    |           |                                                             |                                         |                 |  |  |
|                                                                                                    |                                                                                                    |           |                                                             |                                         |                 |  |  |
|                                                                                                    |                                                                                                    |           |                                                             |                                         |                 |  |  |
| Selezionare le preferenze per le de                                                                        | estinazioni                                                                                                    | 1         | I                                                           |                                         |                 |  |  |
| Cada di dastinaniana                                                                                       |                                                                                                    |           | <b>C</b> -1                                                 |                                         |                 |  |  |
| Sede di destinazione                                                                                       |                                                                                                    | Pref.     | Erasmus                                                     | Lingua                                  | Referer<br>Est. |  |  |
| KARL-FRANZENS-UNIVERSITAET                                                                                 | Karl-Franzens-Universität <mark>Graz</mark> - Main site - 8.1 - FILOSOFIA - TOMASI<br>Gabriele - livello IA                                                                                                    | Pref.     | Erasmus                                                     | Lingua                                  | Referer<br>Est. |  |  |
| KARL-FRANZENS-UNIVERSITAET<br>GRAZ<br>LESSIUS HOGESCHOOL                                                   | Karl-Franzens-Universität <mark>Graz</mark> - Main site - 8.1 - FILOSOFIA - TOMASI<br>Gabriele - livello IA<br>Lessius Hogeschool - 9.4 - TRADUZIONE, INTERPRETARIATO - MASIERO<br>Federica e MERTENS Maria Helena - livello I                                                                                                    | Pref.     | Cod.<br>Erasmus<br>A GRAZ01<br>B<br>ANTWERP60               | Lingua<br>TEDESCO<br>TEDESCO            | Referer<br>Est. |  |  |
| KARL-FRANZENS-UNIVERSITAET<br>GRAZ<br>LESSIUS HOGESCHOOL<br>JIHOCESKA UNIVERZITA V CESKYCH<br>BUDEJOVICICH | Karl-Franzens-Universität <mark>Graz</mark> - Main site - 8.1 - FILOSOFIA - TOMASI<br>Gabriele - livello IA<br>Lessius Hogeschool - 9.4 - TRADUZIONE, INTERPRETARIATO - MASIERO<br>Federica e MERTENS Maria Helena - livello I<br>Jihoceská univerzita v Ceských Budejovicích - Main Site - 9.0 - LINGUE E<br>FILOLOGIA - CORTELAZZO Michele - livello I | Pref.     | Cod.<br>Erasmus<br>A GRAZ01<br>B<br>ANTWERP60<br>CZ CESKE01 | Lingua<br>TEDESCO<br>TEDESCO<br>INGLESE | Referer<br>Est. |  |  |

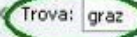

#### Conoscenze linguistiche

Indicare il livello di conoscenza delle sole lingue afferenti alla/e sede/i di destinazione prescelta/e.

| FRANCESE   |                              |
|------------|------------------------------|
| TEDESCO    | A0 - nessuna conoscenza      |
| SPAGNOLO   | A2 - A2 - livello elementare |
| PORTOGHESE |                              |
| INGLESE    |                              |

Ulteriori informazioni

CONOSCENZA LINGUA INGLESE LIVELLO B1

Indicare informazioni aggiuntive utili ai fini della valutazione della domanda, come le ulteriori conoscenze **LINGUISTICHE**, le **MOTIVAZIONI** relative alla scelta della destinazione.

Cliccare su «ISCRIVI» per completare il primo passo di iscrizione al bando

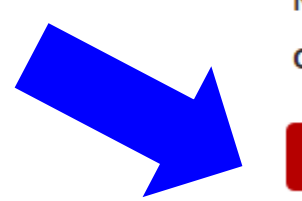

#### Indicatori di merito

Media ponderata voti 26,82

N. esami conteggiati 13

Cfu 114

Iscrivi Annulla

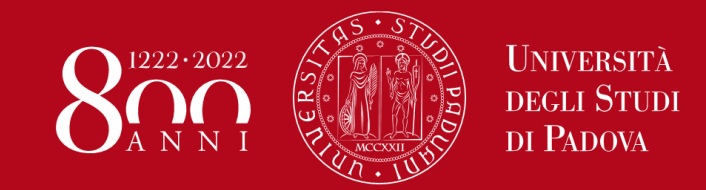

### Dopo aver completato il primo passo la «Compilazione Modulo di Candidatura» ha un flag verde che indica che l'attività è stata completata

#### 🕳 Candidatura al Bando 🕳

La tua iscrizione al bando non è completa. E' necessario effettuare l'upload degli allegati obbligatori.

| Fase                | At | tività                             |              | Info | Stato    |
|---------------------|----|------------------------------------|--------------|------|----------|
| Iscrizione al bando | 1  | Compilazione Modulo di Candidatura | obbligatoria |      | <b>V</b> |
|                     | 2  | Upload Allegati Iscrizione         | obbligatoria |      | 6        |
|                     | 3  | Conferma iscrizione al bando       | obbligatoria |      | A        |
| Assegnazione Sede   | 4  | Pubblicazione dati Graduatoria     |              |      | A        |
|                     | 5  | Conferma della sede assegnata      | obbligatoria |      | A        |
|                     | 6  | Compilazione Learning Agreement    | obbligatoria |      | A        |
|                     | 7  | Upload Allegati al rientro         | obbligatoria |      | A        |

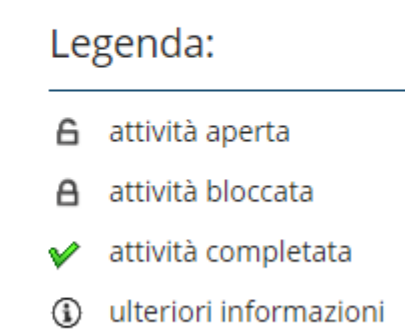

Sedi scelte

| Sede di destinazione                                                                       |                                    | Cod.<br>Erasmus | Web-<br>site | Docente                | Posti | Mesi |
|--------------------------------------------------------------------------------------------|------------------------------------|-----------------|--------------|------------------------|-------|------|
| Karl-Franzens-Universität Graz 0223 - Philosophy and ethics - TOMASI Gabriele - ciclo 1, 2 | KARL-FRANZENS-UNIVERSITAET<br>GRAZ | A GRAZ01        | www          | GABRIELE TOMASI        | 1     | 6    |
| Université de Liège 021 - Arts - FACCIOLI Alessandro - ciclo 1, 2, 3                       | UNIVERSITÉ DE LIÈGE                | B LIEGE01       | www          | ALESSANDRO<br>FACCIOLI | 2     | 10   |

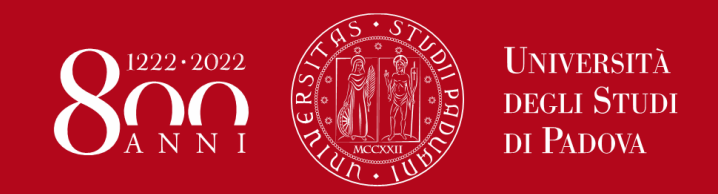

### 2) Upload Allegati solo in formato PDF

# **1.***Proposta delle attività da fare all'estero* e/o Lettera per tesi e/o tirocinio (**OBBLIGATORIO**)

**2.***Certificati LINGUA* o autocertificazione attestante la votazione e l'esame di lingua ottenuto in un altro ateneo.

### Senza gli allegati NON è possibile confermare la domanda

### 2 - Upload Allegati Iscrizione

Effettuare l'upload degli allegati obbligatori per la partecipazione al bando.

La conferma della candidatura al bando sarà possibile solo quando saranno stati caricati tutti gli allegati obbligatori.

| Tipo di allegato                                                          | Тіро     | Azioni             |
|---------------------------------------------------------------------------|----------|--------------------|
| Proposta delle attività da fare all'estero e/o lettera per tesi/tirocinio | 🛛 obblig | atorio             |
| Autocertificazione esame di lingua e/o titolo di studio estero            | opziona  | ale                |
| Certificati di lingua                                                     | opziona  | مار                |
|                                                                           |          | inserisci allegato |

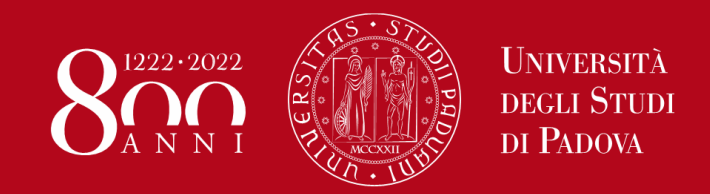

| – Dati Allegato                    |                                                                                         |
|------------------------------------|-----------------------------------------------------------------------------------------|
| Allegato Predefinito               | Proposta delle attività da fare all'estero e/o lettera per tesi/tirocinio               |
| Oppure Allegato Libero             | Certificati di lingua<br>Autocertificazione esame di lingua e/o titolo di studio estero |
| Allegato (Max 5MByte,<br>solo PDF) | Scegli file Nessun file selezionato                                                     |
| Allega Esci                        |                                                                                         |

Fino a quando la candidatura non è stata confermata è sempre possibile modificare gli allegati utilizzando le icone nella colonna «Azioni».

### 2 - Upload Allegati Iscrizione

6

Effettuare l'upload degli allegati obbligatori per la partecipazione al bando.

La conferma della candidatura al bando sarà possibile solo quando saranno stati caricati tutti gli allegati obbligatori.

| Tipo di allegato                                                          | Тіро         | Azioni |
|---------------------------------------------------------------------------|--------------|--------|
| Proposta delle attività da fare all'estero e/o lettera per tesi/tirocinio | obbligatorio | 🖻 📑 💼  |
| Autocertificazione esame di lingua e/o titolo di studio estero            | opzionale    |        |
| Certificati di lingua                                                     | opzionale    | 🖻 🛃 💼  |

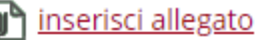

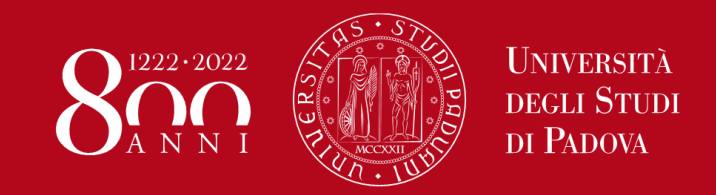

### 3) Conferma iscrizione al bando

Prima di confermare l'iscrizione al bando è sempre possibile modificare la domanda cliccando su «disattiva il modulo».

Si consiglia di prendere visione della bozza della domanda prima di procedere con la conferma definitiva cliccando su «stampa in bozza».

🔆 disattiva il modulo 🖶 stampa in bozza del modulo di candidatura

Per procedere con la conferma definitiva è necessario cliccare su «Conferma iscrizione al bando e stampa definitiva». Dopo la conferma NON è più possibile modificare la domanda.

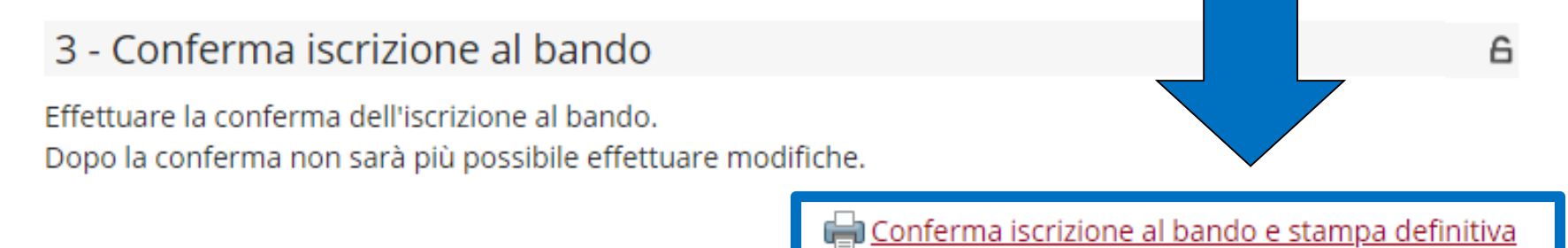

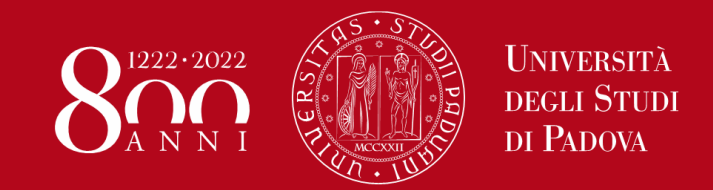

### Domanda in 3 passi conclusa:

- 1) Compilazione Modulo di Candidatura
- 2) Upload Allegati
- 3) Conferma iscrizione al bando

#### 🗕 Candidatura al Bando 🗕

👂 La tua iscrizione al bando è confermata.

| Fase                | At | Info                                       | Stato        |  |          |
|---------------------|----|--------------------------------------------|--------------|--|----------|
| Iscrizione al bando |    | 1 Compilazione Modulo di Candidatura obbli |              |  | <b>V</b> |
|                     | 2  | Upload Allegati Iscrizione                 | obbligatoria |  | V        |
|                     | 3  | Conferma iscrizione al bando               | obbligatoria |  | V        |
| Assegnazione Sede   | 4  | Pubblicazione dati Graduatoria             |              |  | A        |
|                     | 5  | Conferma della sede assegnata              | obbligatoria |  | A        |
|                     | 6  | Compilazione Learning Agreement            | obbligatoria |  | A        |
|                     | 7  | Upload Allegati al rientro                 | obbligatoria |  | A        |

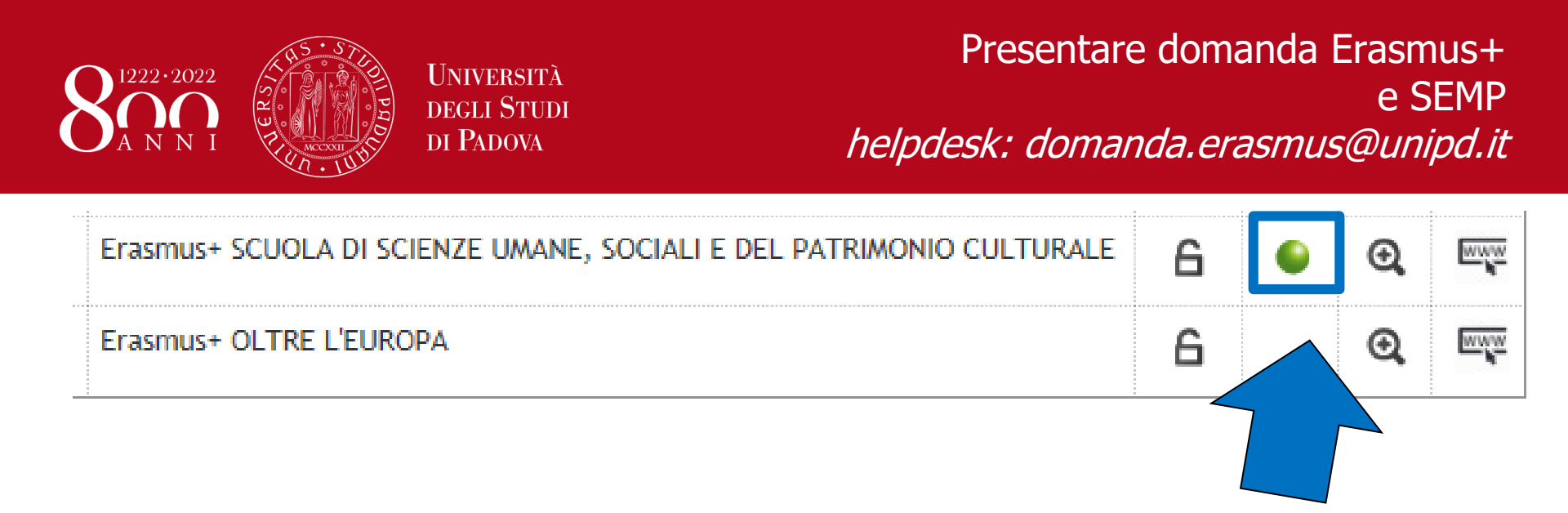

Una volta CONFERMATA la domanda viene inviata in automatico una *e-mail* dal sistema all'indirizzo di posta istituzionale dello studente **nome.cognome@studenti.unipd.it**, per notificare che la domanda è stata inoltrata correttamente.

### Per eventuali problemi scrivere al servizio

*help-desk: domanda.erasmus@unipd.it* specificando nome, cognome, numero di matricola e corso di studio.

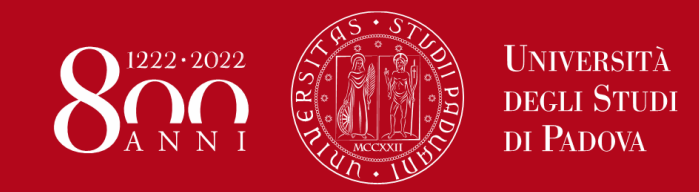

### LINK DI RIFERIMENTO

https://www.unipd.it/erasmus-studio

https://www.unipd.it/semp

https://www.unipd.it/ulisse

https://www.unipd.it/erasmus-studio/fare-domanda-erasmus

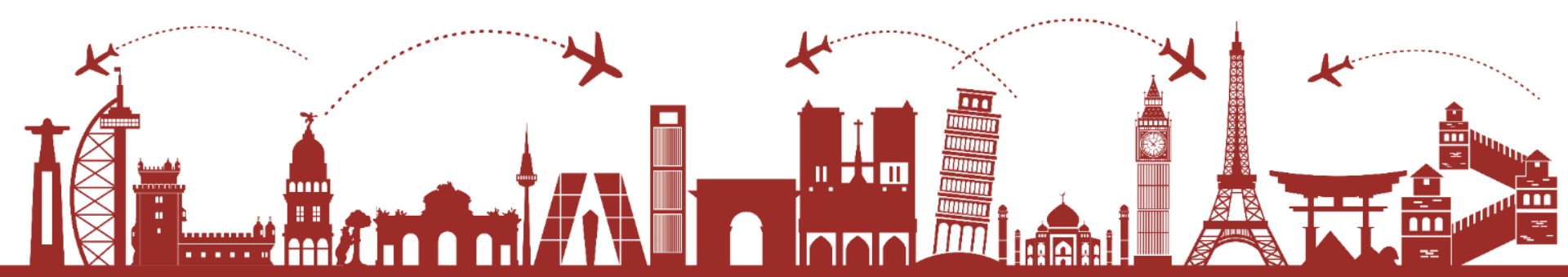

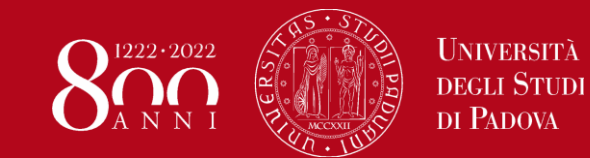

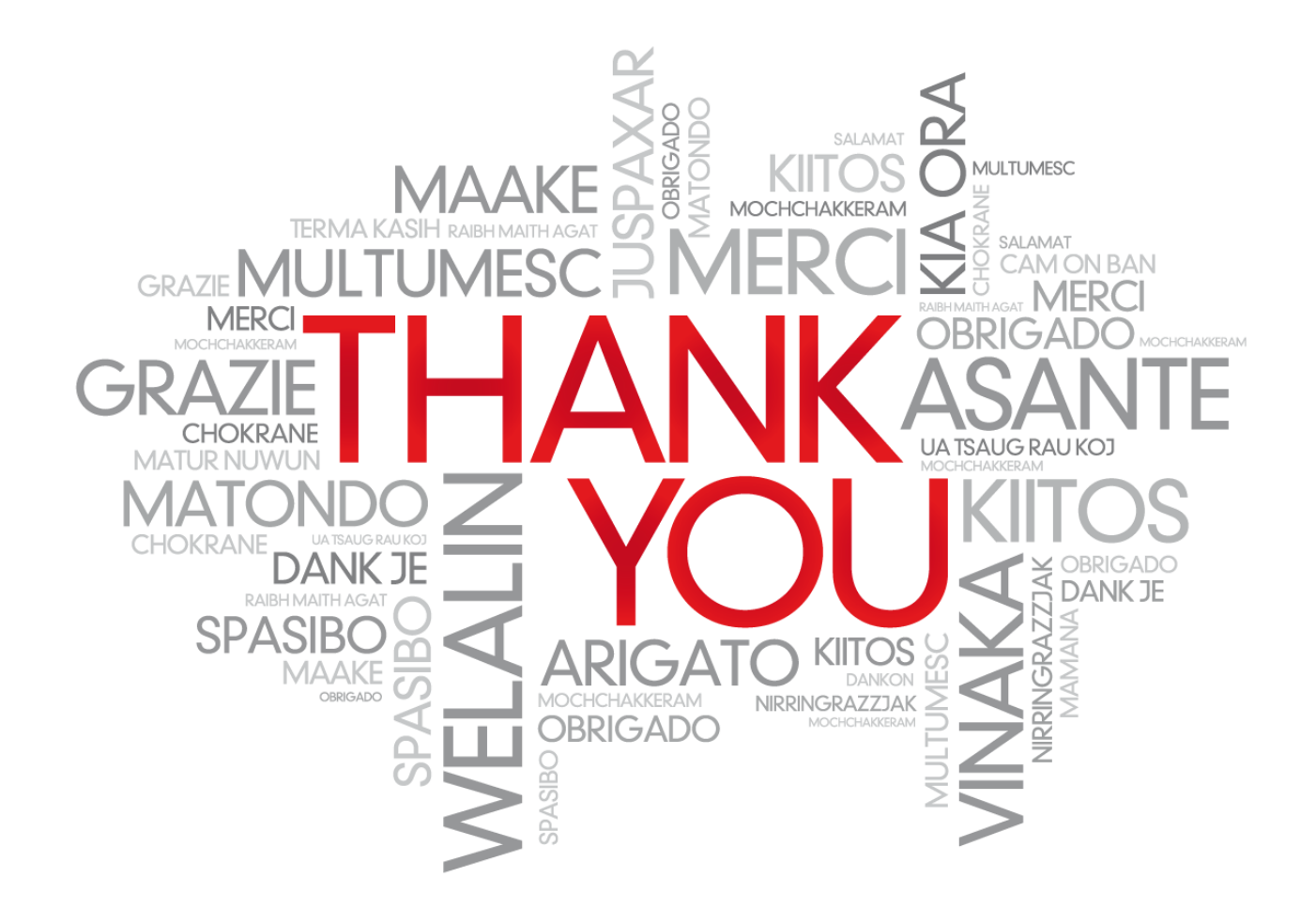